Concord Internet Fax - ? Dialog

Press this button to save your changes and exit the dialog.

Press this button to cancel your changes and exit the dialog.

Concord Internet Fax – Setup Account Panel

This panel allows you to setup your account information, and choose the Internet Fax server to contact.

This section of the dialog allows you to setup your account information, and choose the Internet Fax server to contact.

Enter the username Concord assigned you as your User Name.

Enter your current Password used to access your Internet Fax service.

Select 'if#.concord.net' unless instructed otherwise by customer support.

**OR** Select 'cif#.concord.net' unless instructed otherwise by customer support.

Concord Internet Fax – Setup Access Dialog

This panel allows you to setup how and when you will be connecting to the Internet Fax server.

This section of the dialog allows you to specify if you are connected to the Internet via a Local Area Network (LAN) or dial-up connection, and when you want to retrieve your messages.

Click here if you are connected to the Internet via a Local Area Network (LAN). The system will assume it can always connect to the Internet Fax server at any point in time.

Select this checkbox to enable HTTP proxy support.

Press this button to configure the server and port specifics.

Click here if you are connected to the Internet via a dial-up connection. The system will attempt to dial the specified dial-up connection before connecting to the Internet Fax server.

Select the appropriate dial-up connection entry which you use to connect to the Internet.

Press this button to add a new dial-up connection entry if you don't already have one setup.

Press this button to edit the selected dial-up connection entry in order to change your settings.

Press this button to test the selected dial-up connection.

This section of the dialog allows you to specify when you want to retrieve your messages.

Click here to have all connections done on a manual basis.

Click here to have send automatically uploaded and completed event status retrieved on an manual basis.

Click here to have send automatically uploaded and completed event status retrieved on an automatic schedule basis.

Choose one of the available schedules for the automated retrieval of Universal Mailbox messages.

Concord Internet Fax – Setup User Dialog

This panel allows you to setup your name and fax CSID values to be used for Internet Fax.

This section of the dialog allows you to setup your name and fax CSID values to be used for Internet Fax.

Click here to use the same values as WinFax PRO.

Click here to set custom values for Internet Fax separate from the values in WinFax PRO.

Enter the personal name field you would like to use to identify yourself on fax cover pages.

Enter the fax CSID value you would like to use. This value is displayed to the recipients of your faxes, and is used to identify yourself when someone is sending a fax to you.

Concord Internet Fax – Setup Proxy Dialog

This dialog allows you to setup the proxy server necessary to access the Internet.

This selection sets up the proxy server connection to use the already specified proxy information configured inside the standard Internet settings dialog.

This selection allows for custom proxy server configurations if you have never setup proxy information in the standard Internet settings dialog.

Enter the name of your local proxy server to be used when accessing the Internet.

Enter the port number to be used on the local proxy server.

Concord Internet Fax – Time To Free Port Dialog

This is the list of most recently sent faxes that are sitting at the Internet Fax server. Each fax has an as associated status entry which could be 'starting at around hh:mm', or 'in progress' or 'some error message'.

Click here to disconnect as soon as all faxes have been uploaded. This is the fastest disconnection technique that will ensure all your faxes are at the server.

Click here to disconnect after all your faxes have been completed.

Concord Internet Fax – Dial-Up Password Dialog

#Enter the user name for your dial-up networking connection.

Enter the password for your dial-up networking connection.